## How to Set Up USB Headsets

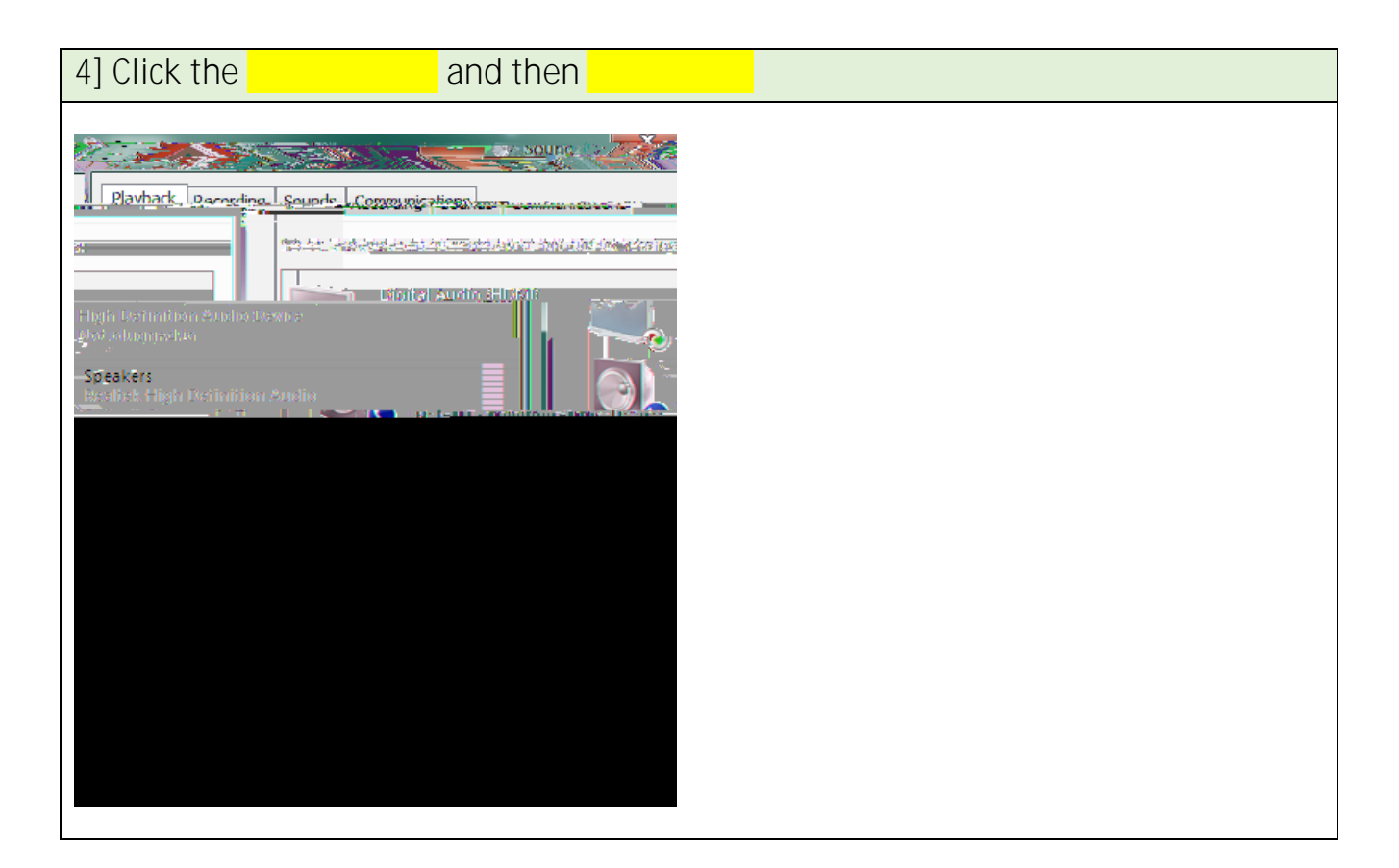

| 5] Check if you have | next to the USB headset |
|----------------------|-------------------------|
|                      |                         |
|                      |                         |
|                      |                         |
|                      |                         |
|                      |                         |
|                      |                         |
|                      |                         |
|                      |                         |
|                      |                         |

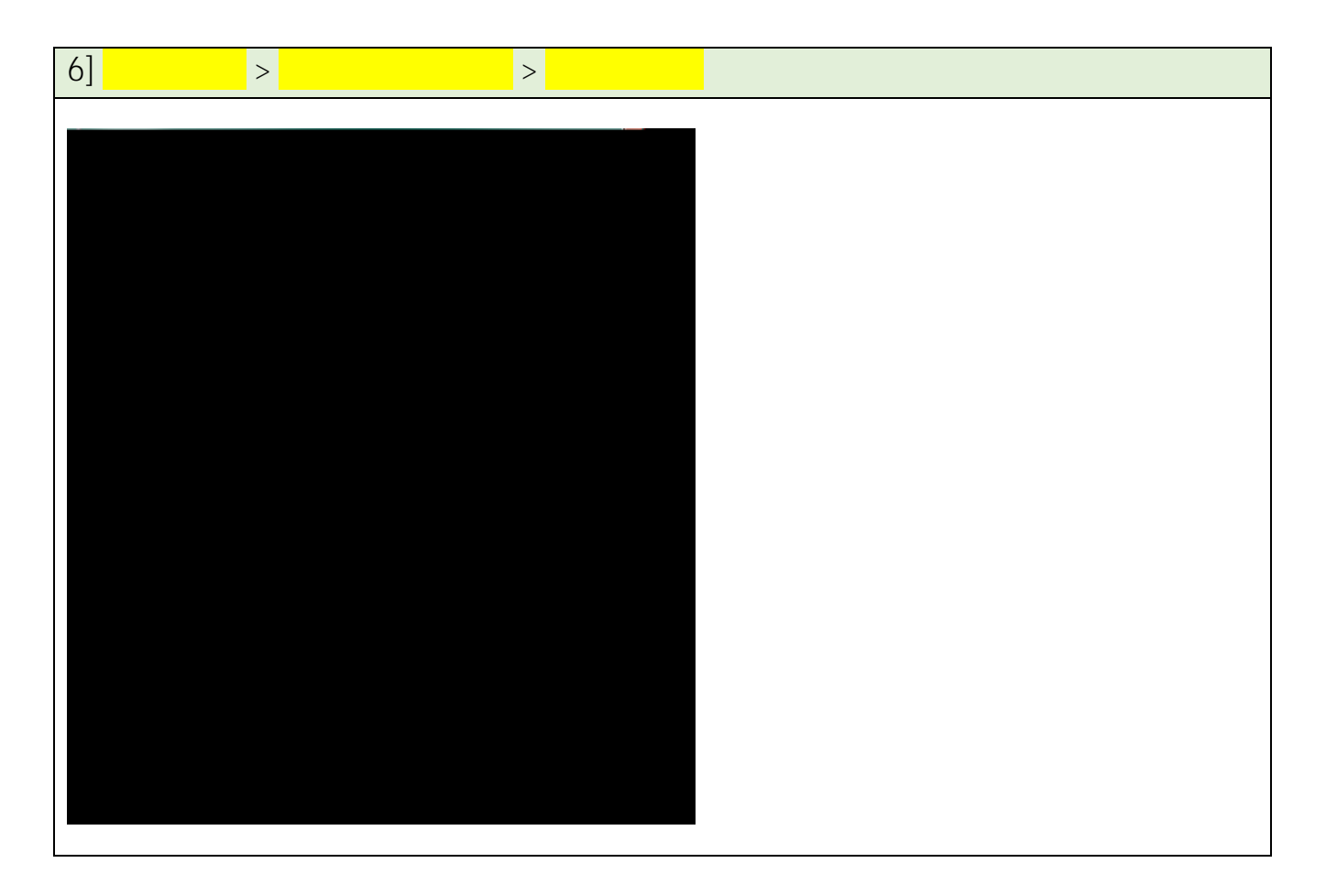

| 7] Check if you have                                                                                                    | next to the USB microphone |
|----------------------------------------------------------------------------------------------------|----------------------------|
| Set Default  Properties Configure K Configure K Config |                            |
|                                                                                                    |                            |

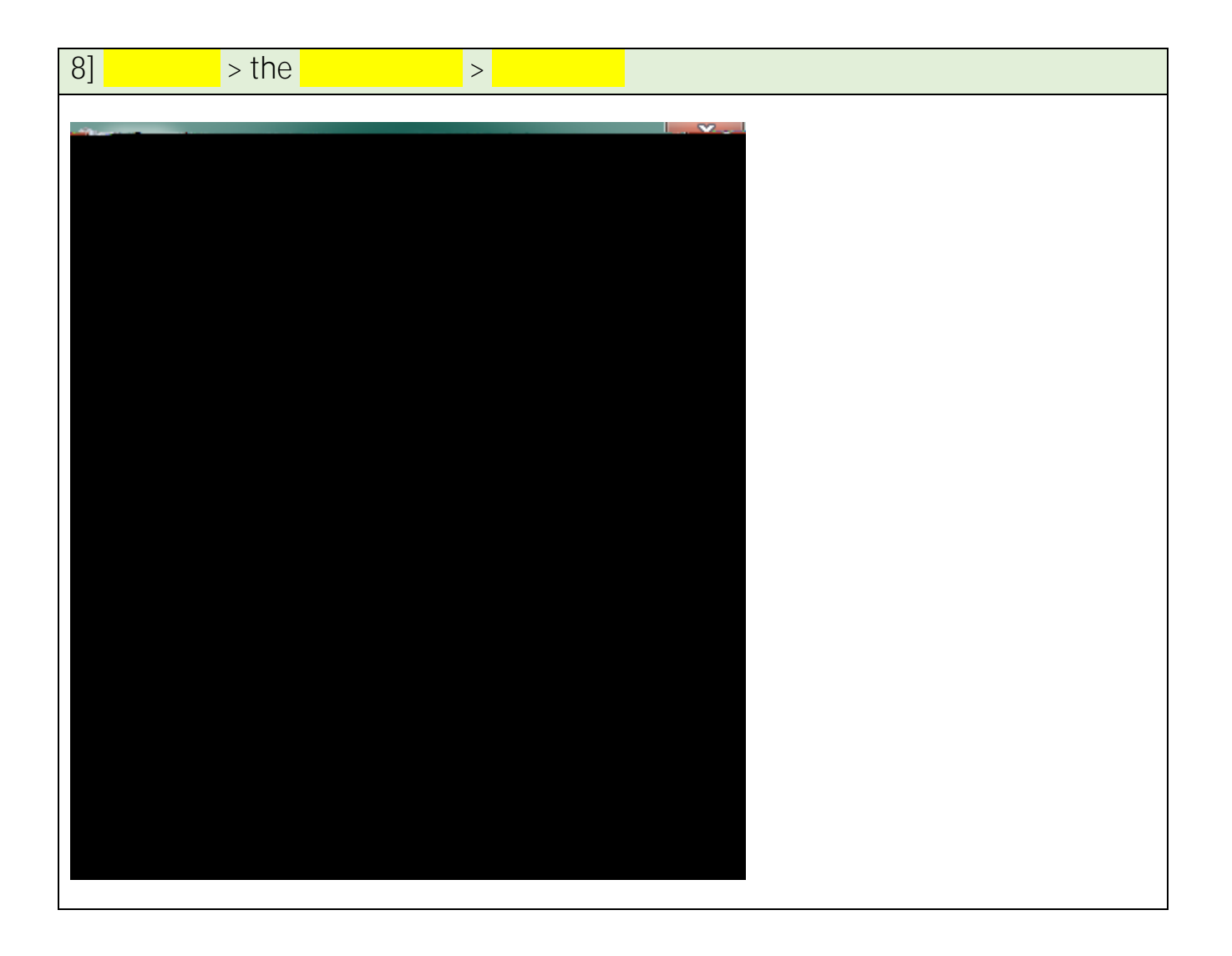

9] (next page)

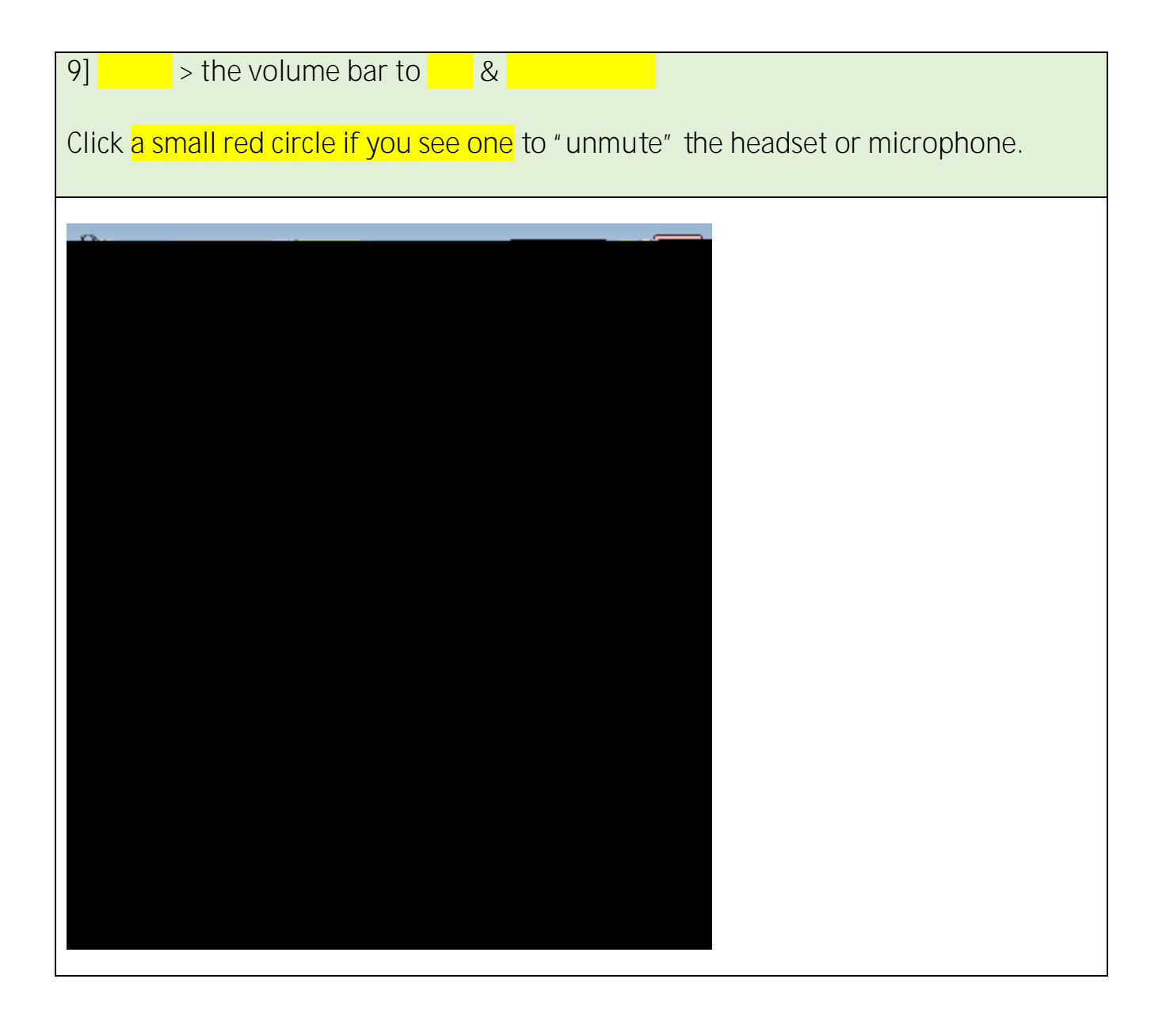

10] (next page)

10] When everything is enabled, click <mark>OK</mark>.

11] In \_\_\_\_\_ (Chrome, Firefox, Safari, Collaborate, Skype, Audacity, etc.),